Dell Storage Appliance Tools (DSAT) and SDK Server Hardware Manager Administrator's Guide

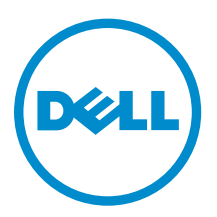

# Notes, cautions, and warnings

**NOTE:** A NOTE indicates important information that helps you make better use of your computer.

CAUTION: A CAUTION indicates either potential damage to hardware or loss of data and tells you how to avoid the problem.

WARNING: A WARNING indicates a potential for property damage, personal injury, or death.

**Copyright** © **2015 Dell Inc. All rights reserved.** This product is protected by U.S. and international copyright and intellectual property laws. Dell<sup>™</sup> and the Dell logo are trademarks of Dell Inc. in the United States and/or other jurisdictions. All other marks and names mentioned herein may be trademarks of their respective companies.

2015 - 08

Rev. A01

# Contents

| 1 Introduction                                    | 6  |
|---------------------------------------------------|----|
| 2 Other information you may need                  | 7  |
| For the Dell PowerVault MD3060e                   | 7  |
| For the Dell PowerVault MD1200 Series             | 7  |
| For the Dell Storage MD1280                       |    |
| For the Dell Storage MD1400 Series                | 8  |
| 3 About the Dell Storage enclosure                | 9  |
| 4 Installation procedure                          |    |
| Server Hardware Management installation — Windows |    |
| MPIO (Multipath I/O)                              |    |
| Graphical installation                            |    |
| Silent installation                               |    |
| Uninstalling server hardware management           |    |
| Server Hardware Management Installation –Linux    |    |
| DMMP                                              |    |
| Graphical installation                            |    |
| Silent installation                               |    |
| Console uninstallation                            |    |
| 5 Server hardware command line interface          | 13 |
| Using the command line interface                  |    |
| Command syntax structure                          |    |
| Command help                                      |    |
| Identifying installed HBAs                        |    |
| PERC or MegaRaid controllers                      |    |
| Identifying enclosures and EMMs                   |    |
| Identifying enclosures                            |    |
| Identifying drives                                |    |
| Updating drives                                   |    |
| Updating EMM firmware                             |    |
| 6 CLI reference                                   |    |
| Commands listed by type                           | 21 |
| Drive commands                                    |    |
| Blink drive                                       |    |

| Drive power                           |    |
|---------------------------------------|----|
| List commands                         |    |
| List adapters                         |    |
| List physical enclosures              | 23 |
| List drives                           |    |
| List EMMs                             | 24 |
| List drawers                          | 25 |
| List EMM slots                        |    |
| List drive slots                      |    |
| List fans                             |    |
| List power supplies                   |    |
| List temperature sensors              |    |
| List voltage sensors                  |    |
| List current sensors                  |    |
| List failed drives                    |    |
| Informational commands                |    |
| Show adapter information              |    |
| Show drive information                |    |
| Show enclosure information            |    |
| Show firmware file information        |    |
| View event log                        |    |
| 7 Update commands                     |    |
| •<br>Update drive firmware            |    |
| Update EMM firmware                   |    |
| Update Adapter                        |    |
| Status Adapter                        |    |
| Global Topology                       |    |
| 8 Server Hardware Manager Monitor     | 40 |
| l ocal log file                       | 40 |
| Windows event log                     | 40 |
| Linux syslog                          | 40 |
| SNMP                                  | 41 |
| Events                                |    |
|                                       |    |
| 9 The Dell Storage enclosure ReST API |    |
| Accessing the ReST service            |    |
| Device inventory                      |    |
| Adapters                              | 45 |
| Enclosures                            |    |
| FMMs                                  |    |

| Drives slots                                                                                                    | 45                                                                  |
|----------------------------------------------------------------------------------------------------|---------------------------------------------------------------------|
| EMM slots                                                                                                    | 45                                                                  |
| Drawers                                                                                                    | 45                                                                  |
| Fans                                                                                                    | 46                                                                  |
| Voltage sensors                                                                                                    |                                                                     |
| Current sensors                                                                                                    |                                                                     |
| Device actions                                                                                                    |                                                                     |
| Update firmware                                                                                                    | 47                                                                  |
| Validate firmware file                                                                                                    | 47                                                                  |
|                                                                                                    |                                                                     |
| <b>10 Microsoft System Center Operations Manager Managem</b><br>Overview of the Dell Storage PowerTools Server Hardware Manager SCOM r                                                                                                    | nent Pack 48<br>management                                          |
| <b>10 Microsoft System Center Operations Manager Managem</b><br>Overview of the Dell Storage PowerTools Server Hardware Manager SCOM r<br>pack                                                                                                    | nent Pack 48<br>management<br>                                      |
| <b>10 Microsoft System Center Operations Manager Managem</b><br>Overview of the Dell Storage PowerTools Server Hardware Manager SCOM r<br>pack<br>Installing Dell Storage PowerTools Server Hardware Manager SCOM Manage<br>Views created                                                                                   | Pent Pack 48           management                                   |
| <b>10 Microsoft System Center Operations Manager Managem</b><br>Overview of the Dell Storage PowerTools Server Hardware Manager SCOM r<br>pack<br>Installing Dell Storage PowerTools Server Hardware Manager SCOM Manage<br>Views created<br>Severity Level Indicators                                                      | Hent Pack 48           management           48           ement Pack |
| <ul> <li>10 Microsoft System Center Operations Manager Manager<br/>Overview of the Dell Storage PowerTools Server Hardware Manager SCOM r<br/>pack</li> <li>Installing Dell Storage PowerTools Server Hardware Manager SCOM Manage<br/>Views created</li> <li>Severity Level Indicators</li> <li>11 Getting help</li> </ul> | Hent Pack 48           management           48           ement Pack |

# Introduction

# CAUTION: See the Safety, Environmental, and Regulatory Information document for important safety information before following any procedures listed in this document.

An enclosure containing physical disks accessed through EMMs (Enclosure Management Modules) is called a storage enclosure. A storage enclosure includes various hardware components, such as physical disks, EMMs, fans, and power supply units (PSUs).

One or more host servers attached to the storage enclosure can access the data on the storage enclosure. You can also establish multiple physical paths between the hosts and the storage enclosure so that loss of any single path (for example, through failure of a host server port) does not result in loss of access to data on the storage enclosure.

The storage enclosure is managed by the Server Hardware Management software running on a host server. On the host server system, the management software and the storage enclosure communicate management requests and event information by using in-band SAS connections.

#### Terminology

This document familiarizes you with the functions of the Server Hardware Management software. The Server Hardware Management Software is comprised of two major components:

- Server Hardware Manager CLI (shmli) This component provides a command-line interface (CLI)
  used to obtain device and status information of storage and hardware components. In addition, you
  can use the shmcli for firmware updates of Enclosure Management Modules (EMMs) and hard disk
  drives (HDDs) and solid-state drives (SSDs) within the enclosure and system drives.
- Server Hardware Monitor This component runs continuously, monitoring and logging the status of storage components, including enclosures, adapters, HBAs, EMMs, drives, and EMM components (fans, power supplies, temperature sensors, and more.

The document is organized into two major sections. The first section of this document describes the CLI commands required to perform certain common task . The second section is a reference to all CLI commands ordered by type.

# Other information you may need

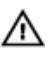

WARNING: See the safety and regulatory information that shipped with your system. Warranty information may be included within this document or as a separate document.

Any media that ships with your system that provides documentation and tools for configuring and managing your system, including those pertaining to the operating system, system management software, system updates, and system components that you purchased with your system.

**NOTE:** All the documents, unless specified otherwise, are available at **Dell.com/support/manuals**.

Before you begin, make sure you have the following documentation handy.

If you are connecting another supported enclosure, see the corresponding guides as needed for installation, configuration, and troubleshooting.

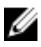

**NOTE:** Always check for updates on **Dell.com/support/manuals** and read the updates first, because they often supersede information in other documents.

## For the Dell PowerVault MD3060e

- *Rack Installation Instructions* Describes how to install your system into a rack. This document is also shipped with your rack solution.
- Dell PowerVault MD3060e Storage Enclosure Deployment Guide Provides information about deploying the storage system in the direct attached architecture.
- Dell PowerVault MD3060e Support Matrix Provides information about the software and hardware compatibility matrices for the storage enclosure.
- For the full name of an abbreviation or acronym used in this document, see the Dell Glossary Version 2 Glossary at **Dell.com/support/manuals**.

# For the Dell PowerVault MD1200 Series

- The rack documentation included with your rack solution describes how to install your system into a rack.
- The *Getting Started Guide* provides an overview of system features, setting up your system, and technical specifications.
- The OpenManage Server Administrator documentation provides information about managing your storage solution using the storage management service within the server administrator.
- The Dell PowerEdge RAID Controller (PERC) H830 and Dell 12Gb SAS HBA User's Guide provides information about configuring RAID.

# For the Dell Storage MD1280

- The rack documentation included with your rack solution describes the process of installing your system into a rack.
- The *Dell Storage MD1280 Service Guide* provides information about enclosure service and maintenance. This document is available online at dell.com/support/home.
- The *Getting Started Guide* provides information about initial setup tasks and technical specifications of the Dell MD1280 Storage Enclosure. This document is available online at **Dell.com/support/home**.

# For the Dell Storage MD1400 Series

- The rack documentation included with your rack solution describes how to install your system into a rack.
- The *Getting Started Guide* provides an overview of system features, setting up your system, and technical specifications.
- The OpenManage Server Administrator documentation provides information about managing your storage solution using the storage management service within the server administrator.
- The Dell PowerEdge RAID Controller (PERC) H830 and Dell 12Gb SAS HBA User's Guide provides information about configuring RAID.

# About the Dell Storage enclosure

This chapter describes the storage enclosure concepts, which help in configuring and operating the Dell storage enclosures. The **shmcli** uses a number of terms to describe objects on which the software performs actions.

See the Dell Storage PowerTools and SDK Support Matrix for information on supported enclosures.

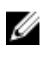

**NOTE:** For detailed descriptions about the enclosure features, see the *Owner's Manual* for the specific enclosure.

# Installation procedure

When connecting the storage enclosure to a Dell PowerEdge server, the server must have a supported SAS HBA installed. See the *Dell Storage Appliance Tools (DSAT) and SDK Server Hardware Manager Administrator's Guide* for information about supported SAS Host-bus Adapters (HBAs). If the host is connected to the storage enclosure by using multiple paths (two or more SAS connections), the host must have multipath configured. For more information about multipath configuration, refer to the documentation related to the server operating system (OS).

The Dell Storage Enclosures are compatible with Windows and Linux operating systems (OSs). For more information about the specific OSs supported, see the *Dell Storage Enclosure Support Matrix* on **Dell.com/support**.

# Server Hardware Management installation — Windows

## MPIO (Multipath I/O)

You must configure Windows MPIO for the Server Hardware Management Software to recognize the hardware. For more information about MPIO configuration procedures, see Microsoft documentation related to MPIO for configuration procedures.

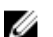

IJ

NOTE: Dell recommends the Failover Only policy.

## **Graphical installation**

- 1. Download the Server Hardware Management Software installation package from Dell.com/support.
- 2. Go to the download directory of the installer.
- **3.** Double-click the installation program ServerHardwareManagement-x.x.x.windows-installer.exe.
- 4. Complete the on-screen instructions and accept the End User License Agreement.

NOTE: Installation of the SNMP monitoring service is optional.

### **Silent installation**

- 1. Download the Server Hardware Management Software installation package from **Dell.com/support**.
- 2. Run appropriate commands at the CLI as an administrator.

**NOTE:** The CLI must be an administrator prompt for proper use of the CLI.

3. Go to the download directory of the extracted installer.

4. Run the installation program by running the command:

ServerHardwareManagement-x.x.x.windows-installer.exe --mode unattended

```
or, modify options.installer and run with switch -- options C:\path\to
\installer.options for a non-default install.
```

This command installs the Server Hardware Management Software with all the default settings. The default installation directory is C:\Program Files\Dell\ ServerHardwareManagement .

5. Accept all End User License Agreements.

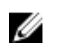

NOTE: There is no Windows console mode installation.

### Uninstalling server hardware management

- **1.** Run the command prompt as an administrator.
- 2. Navigate to the installation directory.
- 3. The default directory is C:\Program Files\Dell\ServerHardwareManagement.
- 4. Run the uninstallation program-ServerHardwareManagement uninstall.exe. For silent uninstallation: ServerHardwareManagement uninstall.exe --mode unattended Windows Explorer.
- 5. To uninstall a software application, on the taskbar, click Start  $\rightarrow$  Control Panel  $\rightarrow$  Programs and Features.
- 6. Click the program ServerHardwareManagement.
- 7. Click Uninstall.
- 8. Complete the on-screen instructions to complete the uninstallation.

# Server Hardware Management Installation – Linux

### DMMP

For the Server Hardware Management Software to recognize the hardware properly, Linux Device Mapper Multipath (DMMP) must be configured. See the Linux documentation for proper DMMP configuration.

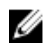

**NOTE:** Dell recommends the Failover Policy.

## **Graphical installation**

- 1. Download the Server Hardware Management Software installation package from Dell.com/support.
- 2. Navigate to the download directory of the installer.
- 3. Double-click the installation program-ServerHardwareManagement-x.x.x.x-<OS>installer.
- 4. Follow the on-screen instructions and accept the End User License Agreement.

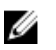

NOTE: You can choose to start the SNMP monitoring service after installation is complete.

## Silent installation

- **NOTE:** Linux installation requires full 'root' user rights. Console installation is no longer available. U Instead, run the installer with switch --mode unattended for the default installation. A default installation requires no arguments.
- 1. Download the Server Hardware Management Software installation package from Dell.com/support.
- 2. Navigate to the directory containing the extracted installer.
- **3.** Run the command:

ServerHardwareManagement-x.x.x.x-<OS>-installer --mode unattended

This command installs the Server Hardware Management Software with all the default settings.

- 4. Accept all End User License Agreements. The default installation directory is /opt/Dell/ ServerHardwareManagement.
- 5. To change the installation directory, uncomment and edit the following line in the installer.options file:

;prefix=/opt/dell/ServerHardwareManagement

- 6. To start the SNMP daemon after installation, set the value SNMP to 1. SNMP=1
- 7. Run the command:

```
ServerHardwareManagement-x.x.x.<br/>-installer --mode unattended -options /
path/to/installer.options
```

### **Console uninstallation**

NOTE: Linux uninstallation requires full root user permissions

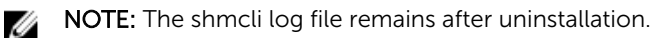

**1.** Run the terminal and navigate to the installation directory.

The default directory is: /opt/dell/ServerHardwareManagement.

**2.** Run the command:

```
ServerHardwareManagement_uninstall. For silent uninstallation: ServerHardwareManagement_uninstall --mode unattended.
```

3. Follow the on-screen instructions to complete the uninstallation.

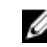

U

NOTE: Dell recommends you to read through the information in the README.txt file because it has important information regarding your product.

# Server hardware command line interface

This guide is intended for system administrators, developers, and engineers who need to use the Server Hardware Command Line Interface (**shmcli**) and its associated commands. For more information, see the hardware and software manuals that shipped with the system.

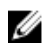

**NOTE:** The name of the executable was changed to shmcli. For backward compatibility, during the installation, the older named executable (secli) is installed. The secli executable will be deprecated and will no longer be included in a later version of the product. Make sure to change scripts and usage from secli to shmcli.

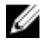

NOTE: CLI commands do not have interactive warnings for destructive commands.

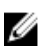

**NOTE:** Always check for updates on **Dell.com/support** and read the update first, because they often supersede the information in other documents.

The Server Enclosure CLI is a software application that enables storage installers, developers, and engineers to monitor and update storage enclosures and HDDs or SSDs. By using the CLI, commands can run from an OS prompt, such as the Microsoft Windows command prompt, or a Linux operating system terminal.

Use the shcmli to perform the following functions:

- Display status information about the objects in the system.
- Update storage device firmware (EMM and drives).

# Using the command line interface

A CLI command consists of the following elements:

- Runable name shmcli
- Command
- Path to the target
- Additional arguments

The following syntax is the general form of a CLI command:

shmcli command [path-to-target-object] {additional-arguments}

Where,

shmcli - invokes the command-line interface.

command — is the action the utility runs.

path-to-target-object — is the list of arguments that defines the target object command applies to.

# **Command syntax structure**

The commands for the Storage Enclosure CLI have a number of mandatory and optional input parameters. Those parameters, in turn, can also have more than one valid attribute. However, each parameter can accept only one valid value for each run. This section outlines the symbols used in the syntax of each command in this document and the syntax layout in the shmcli help.

| Table 1. | Command | syntax | structure |
|----------|---------|--------|-----------|
|----------|---------|--------|-----------|

| Input Parameter  | Description                                     |
|------------------|-------------------------------------------------|
| alb              | Pipe symbol indicating alternative ("a" or "b") |
| italicized-words | Input value                                     |
| []               | Optional input                                  |
| <>               | Enclosed input value is required for parameter  |

#### Table 2. Parameter list

| Parameter Name | Description                                                 | Valid Values                                                                                            |
|----------------|-------------------------------------------------------------|----------------------------------------------------------------------------------------------------|
| -a             | Represents target adapter                                   | SAS WWID or Adapter Index                                                                               |
| -d             | Represents target drive                                     | WWN ( World Wide Name), Enclosure<br>Slot Index, Drawer Slot Index, Serial<br>Number, or Drive OS Path. |
| -w             | Represents target enclosure drawer                          | Drawer Index (0, 1, 2, 3, or 4)                                                                         |
| -s             | Represents target enclosure slot                            | Enclosure Slot Index                                                                                    |
| -startDate     | Target start date                                           | StartDate in the format of MM/DD/YY                                                                     |
| -endDate       | Target end date                                             | EndDate in the format of MM/DD/YY                                                                       |
| -event         | Type of event to view from the event log                    | EventType (INFO, CRITICAL, ERROR,<br>WARN)                                                              |
| -count         | Number of events to view                                    | LatestEventCount numeric value<br>(1-1000)                                                              |
| -outputformat  | Format of output data from shmcli command                   | SupportedOutputFormats (xml, json)                                                                      |
| -enc           | Represents target physical enclosure                        | Enclosure Index or WWN                                                                                  |
| -emm           | Represents target EMM                                       | WWN or EMM Index                                                                                        |
| -file          | Represents target firmware file for updating a drive or EMM | Firmware update file location and name                                                                  |

| Table 3. | Description | of values f | for parameters |
|----------|-------------|-------------|----------------|
|----------|-------------|-------------|----------------|

|                                                  | Description                                                                     | Valid for Parameter                               |
|--------------------------------------------------|---------------------------------------------------------------------------------|---------------------------------------------------|
| Absolute Path to Firmware File                   | Represents the absolute filepath<br>to a valid drive or EMM firmware<br>file    | Valid value for -file parameter                   |
| Adapter Index                                    | Represents the enumerated index value for installed supported HBAs              | Valid value for –a parameter                      |
| SAS WWID                                         | Represents the device specific<br>SAS WWID of the installed<br>supported HBAs   | Valid value for –a parameter                      |
| Device ID                                        | Enumerated reference value that represents a target drive or EMM                | Valid value for -d and -emm parameters            |
| Drawer Index                                     | Represents reference value for<br>logical grouping of drives into<br>drawers    | Valid value for $-w$ parameter                    |
| Encl Index (Enclosure Index)                     | Represents reference value for<br>enclosures attached to a<br>specified adapter | Valid value for -enc parameter                    |
| WWN (Worldwide Name)                             | Represents unique value that identifies a unique drive, EMM, or enclosure       | Valid value for -d, -emm, and -<br>enc parameters |
| Enclosure Slot Index                             | Reference value that represents a target drive                                  | Valid value for -d and-s<br>parameter             |
| Drawer Slot Index                                | Represents reference value for a drive slot in a specified drawer               | Valid value for -d parameter                      |
| EMM Index (Enclosure<br>Management Module Index) | Represents the reference value for EMMs in an specific enclosure                | Valid value for -emm parameter                    |
| StartDate                                        | Starting date to view logs in the format of MM/DD/YY                            | Valid value for -startDate<br>parameter           |
| EndDate                                          | End date to view logs in the format of MM/DD/YY                                 | Valid value for -endDate<br>parameter             |
| EventType                                        | Type of event to view (INFO,<br>CRITICAL, ERROR, or WARN)                       | Valid value for -event parameter                  |
| LatestEventCount                                 | Numeric value between 1-1000                                                    | Valid value for -count parameter                  |
| SupportedOutputFormats                           | Supported out file formats: xml, json                                           | Valid value for -outputformat parameter           |
| Serial Number                                    | Unique identifier for the physical disk drive.                                  | Valid value for -d parameter                      |

|               | Description                              | Valid for Parameter          |
|---------------|------------------------------------------|------------------------------|
| Drive OS Path | Unique path to drive provided by the OS. | Valid value for -d parameter |

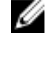

Ø

**NOTE:** Ensure the console window is able to fit at least 150 characters for each line to view the output properly.

**NOTE:** The output screenshots shown in the following procedures are examples and may be slightly different from the actual output depending on the version of your Server Hardware Management Software.

## Command help

To get a list of all available commands:

shmcli -help

To get help for a specific command

shmcli [command] -help

# Identifying installed HBAs

Many shmcli commands require a respective adapter as an input parameter. To get the proper values for this parameter, run the following command:

shmcli list adapters

The following output is displayed:

| list adapters ·<br>Adapter# | - Executing command<br>ProductName | WWID             | FW. Re∨  |
|-----------------------------|------------------------------------|------------------|----------|
|                             |                                    |                  |          |
| 0                           | SAS9207-8e                         | 500605b008915cf0 | 18.00.00 |
| 1                           | SAS9207-8e                         | 500605b008914e00 | 18.00.00 |
|                             |                                    |                  |          |

Figure 1. Running the shmcli command to identify HBAs

Note and record the values displayed in the Adapter# column, because this represents the Adapter Index and also the WWID/SASAddresses column for the respective supported HBAs.

# PERC or MegaRaid controllers

The SHM system provides support for drives connected by using a PERC or MegaRaid controller. This functionality is not available by default. A system library must be installed.

- Windows copy the storelib.dll file from the C:\Program Files\Dell \ServerHardwareManager\Extras\Storelib folder to the C:\Program Files\Dell \ServerHardwareManager\ServerHardwareManagerCLI folder.
- Linux install the RPM file located in /opt/dell/ServerHardwareManager/storelib using OS commands.
- ESX install the RPM file that will be packaged along with the shmcli utility.

To remove support:

- Windows remove the storelib.dll file in the C:\Program Files\Dell \ServerHardwareManager\ServerHardwareManagerCLI folder.
- Linux uninstall the storelib RPM installed by using OS commands.
- ESX uninstall the storelib RPM installed by using OS commands.

# Identifying enclosures and EMMs

## **Identifying enclosures**

For other management actions, you must provide information for a respective enclosure or EMM. These values are presented with respect to a specific adapter value provided.

To identify the attached enclosures to a specific adapter, run the following command:

shmcli list enclosures -a=<(SASAddress | AdapterIndex)>

#### Output

For enclosures:

| list physical<br>Encl Index | enclosures -<br>Name | Executing command<br>Service Tag | Disk Status | Pwr Sply Sts | Temp Sens Sts | Volt Sens Sts | Fan Status | WWN              |
|-----------------------------|----------------------|----------------------------------|-------------|--------------|---------------|---------------|------------|------------------|
|                             |                      |                                  |             |              |               |               |            |                  |
| 0                           | MD3060e              | PN_P1PRF                         | OK          | OK           | OK            | OK            | OK         | 50080e5175a1a000 |

#### Figure 2. Identifying enclosures

#### **Identifying EMMs**

To identify the attached EMMs to a specific adapter, run the following command:

shmcli list emms -a=<(SASAddress | AdapterIndex)>

#### For EMMs:

| list emms - Executin                 | ig command |              |          |              |                                      |                                      |
|--------------------------------------|------------|--------------|----------|--------------|--------------------------------------|--------------------------------------|
| Encl WWN                             | EMM Slot#  | Vendor       | Status   | Rev          | Serial                               | WWN                                  |
|                                      |            |              |          |              |                                      |                                      |
| 50080e5205457000<br>50080e520545d000 | 1<br>0     | DELL<br>DELL | ок<br>ок | 0395<br>0395 | 6.0GWembley60 Tr<br>6.0GWembley60 Tr | 50080e53d4a62025<br>50080e53d4ae2025 |

#### Figure 3. Identifying attached EMMs

Notate the Enclosure Slot Index and the WWN columns. These values are required for required command parameters.

#### **Identifying drawers**

Verify the status and number of drives in the drawers of an enclosure by running the following command: shmcli list drawers -a=<(SASAddress | AdapterIndex)> -enc=<(WWN | EnclIndex)>

| <b>a</b> · · · · | – . ·    |             |      |
|------------------|----------|-------------|------|
| list drawers -   | Executin | ig command  |      |
| Drawer#          | Status   | Drawer Open | #HDD |
|                  |          |             |      |
| 0                | ОК       | NO          | 4    |
| 1                | OK       | NO          | 4    |
| 2                | ок       | NO          | 8    |
| 3                | ок       | NO          | 12   |
| 4                | OK       | NO          | 12   |

Figure 4. Drawer 0 is the top draw or the only drawer for the enclosure.

# **Identifying drives**

When identifying drives, there are other optional parameters that you can include to narrow the scope of the drives to obtain information from. You can identify drives from the adapter (all down-chain enclosures attached to a specified HBA), all the drives in a specific enclosure, or all the drives in a specified drawer in a specified enclosure. To get information about all the drives visible to an adapter, run the following command:

To get information about all the drives on the machine:

shmcli list drives

To get information about all the drives visible to an adapter:

shmcli list drives -a=<(SASAddress | AdapterIndex)>

For all the drives visible to an adapter:

| Enc Slot | Drwr/Slot | g command<br>Vendor | ProductId    | Serial   | Size   | Rev  | WWN              |
|----------|-----------|---------------------|--------------|----------|--------|------|------------------|
|          |           |                     |              |          |        |      |                  |
| 0        | 00 / 00   | SEAGATE             | ST33000650SS | Z295E07V | 2.73TB | RS16 | 5000c50055be7690 |
| 3        | 00 / 03   | SEAGATE             | ST33000650SS | Z295DYLF | 2.73TB | RS16 | 5000c50055bea23c |
| 6        | 00 / 06   | SEAGATE             | ST33000650SS | Z290YP6X | 2.73TB | RN08 | 5000c50034d010f0 |
| 9        | 00 / 09   | SEAGATE             | ST33000650SS | Z295DYHJ | 2.73TB | RS16 | 5000c50055bead00 |
| 12       | 01 / 00   | SEAGATE             | ST33000650SS | Z295E00T | 2.73TB | RS16 | 5000c50055be7da4 |
| 15       | 01 / 03   | SEAGATE             | ST33000650SS | Z290YSPS | 2.73TB | RN08 | 5000c50034cfd2fc |
| 18       | 01 / 06   | SEAGATE             | ST33000650SS | Z295E18× | 2.73TB | RS16 | 5000c50055be562c |
| 21       | 01/09     | SEAGATE             | ST33000650SS | 7295D7VE | 2 73TB | RS16 | 5000c50055he81c4 |

Figure 5. Identifying drives visible to an adapter

To get information about all the drives in a specific enclosure:

shmcli list drives -a=<(SASAddress | AdapterIndex)> -enc=<(WWN | EnclIndex)>

#### Output

For all the drives in a specific enclosure:

| list driv | es - Executing | command |              |          |        |      |                  |
|-----------|----------------|---------|--------------|----------|--------|------|------------------|
| Enc Slot  | Drwr/Slot      | Vendor  | ProductId    | Serial   | Size   | Rev  | Wells            |
|           |                |         |              |          |        |      |                  |
| 0         | 00 / 00        | SEAGATE | ST33000650SS | Z295E07V | 2.73TB | RS16 | 5000c50055be7690 |
| 3         | 00 / 03        | SEAGATE | ST33000650SS | Z295DYLF | 2.73TB | RS16 | 5000c50055bea23c |
| 6         | 00 / 06        | SEAGATE | ST33000650SS | Z290YP6X | 2.73TB | RN08 | 5000c50034d010f0 |
| . 9       | 00 / 09        | SEAGATE | ST33000650SS | Z295DYHJ | 2.73TB | RS16 | 5000c50055bead00 |
| 12        | 01 / 00        | SEAGATE | ST33000650SS | Z295E00T | 2.73TB | RS16 | 5000c50055be7da4 |
| 15        | 01 / 03        | SEAGATE | ST33000650SS | Z290YSPS | 2.73TB | RN08 | 5000c50034cfd2fc |
| 18        | 01 / 06        | SEAGATE | ST33000650SS | Z295E18X | 2.73TB | RS16 | 5000c50055be562c |
| 21        | 01 / 09        | SEAGATE | ST3300065055 | 7295D7VE | 2 73TB | DSIG | 5000c50055he81c4 |

Figure 6. Identifying drives in a specific enclosure

To get information about all the drives in a drawer within an enclosure:

shmcli list drives -a=<(SASAddress | AdapterIndex)> -enc=<(WWN | EnclIndex)> w=<DrawerIndex>

#### Output

For all the drives in a drawer within an enclosure:

| list driv | es - Executin | g command |              |          |        |      |                  |
|-----------|---------------|-----------|--------------|----------|--------|------|------------------|
| Enc Slot  | Drwr/Slot     | Vendor    | ProductId    | Serial   | Size   | Rev  | WWIN             |
|           |               |           |              |          |        |      |                  |
| 24        | 02 / 00       | SEAGATE   | ST33000650SS | Z290T15A | 2.73TB | RN08 | 5000c50034d5eb58 |
| .27       | 02 / 03       | SEAGATE   | ST33000650SS | Z295DYL1 | 2.73TB | RS16 | 5000c50055bea1f4 |
| 30        | 02 / 06       | SEAGATE   | ST33000650SS | Z295E0G4 | 2.73TB | RS16 | 5000c50055be6da8 |
| .33       | 02 / 09       | SEAGATE   | ST33000650SS | Z290TG86 | 2.73TB | RN08 | 5000c50034b535bc |

Figure 7. Identifying drives in a drawer within an enclosure

The relevant information to record from the list drives command are the Enclosure Slot Index and the WWN. These values are required to perform actions on a specific drive such as updating the firmware or making the LED of a drive to blink for identification purposes.

# **Updating drives**

You can update drive firmware by using the information provided from running other shmcli commands. You can find the latest drive firmware for supported drives at Dell.com/support. Dell recommends stopping all I/O between the server and the attached enclosures containing the drives that you want to update. By default, if the command entered updates multiple drives, the shmcli updates the drives one at a time. If the multi argument is entered at the CLI, the shmcli updates the drives simultaneously currently in sets of 100.

To update a single drive if the WWN of the drive is known: shmcli update drive -d=<(WWN)> -file=<FW.FilePath>

To update all drives visible to a specified adapter: shmcli update drive -a=<(SASAddress | AdapterIndex)> -file=<FW.FilePath>

To update all the drives in a specified enclosure:

```
shmcli update drive -a=<(SASAddress | AdapterIndex)> -enc=<(WWN | EnclIndex)> -
file=<FW.FilePath>
```

To update all the drives in a specified drawer:

```
shmcli update drive -a=<(SASAddress | AdapterIndex)> -enc=<(WWN | EnclIndex)> -
w=<DrawerIndex> -file=<FW.FilePath>
```

To update a single drive:

```
shmcli update drive -d=<(WWN | EnclosureSlotIndex | DrawerSlotIndex | Serial
Number | Drive OS Path) > -file=<FW.FilePath>
```

A summary of the update process is displayed to you after the command completes running.

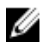

**NOTE:** When attempting to update multiple drives, the specified firmware file is used on all drives within the scope of the command. Drives compatible with the firmware file are updated while incompatible drives fail gracefully.

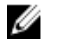

NOTE: If the firmware file path contains spaces, enclose the filepath in double quotation marks (""). For example, -file="C:\My Files\my firmware.fwh"

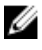

**NOTE:** Only firmware files with the . fwh extension are supported for updating drives by using the shmcli.

## **Updating EMM firmware**

- 1. Download the latest firmware package from **Dell.com/support**.
- 2. Stop all I/O between the server and the attached enclosures containing the EMMs you intend to update.

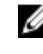

NOTE: After this update process begins, you may lose access to the drives or enclosures connected to the update target. The EMM does not respond to commands again until it is back online.

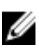

**NOTE:** If you have more than one storage enclosure in a daisy-chain, Dell recommends you to update the EMMs starting in the lowest tier of the chain and working back, up to the top enclosure.

**3.** Run the following command:

shmcli update emm -a=<(SASAddress | AdapterIndex)> -enc=<(WWN | EnclIndex)> -emm=<(WWN | EMMIndex)> -file=<FW.FilePath>

**NOTE:** The progress of the firmware transfer is indicated in the console.

**4.** The EMM updates the firmware and restarts.

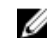

**NOTE:** This process may take up to five minutes.

# **CLI reference**

This section lists all the commands available for managing your storage enclosure.

# Commands listed by type

# **Drive commands**

### **Blink drive**

#### Description

Helps visually locate the specified SCSI device by initiating a blink, or ending an existing blink session.

#### **Command syntax**

```
shmcli (blink drive | blinkdrive | bd) (-a=<(SAS WWID | AdapterIndex)> [-
enc=<(WWN | EnclIndex)> [-w=<DrawerIndex>]] -d=<(WWN | EnclosureSlotIndex |
DrawerSlotIndex | Serial Number | Drive OS Path)> [-off] | -d=<(WWN | Serial
Number | Drive OS Path)> [-off] | [-h])
```

#### Parameters

#### Table 4. Drive commands

| Parameter | Description                                                                                                    |
|-----------|----------------------------------------------------------------------------------------------------|
| -a        | Specify the adapter to use for the command. This can be either SASAddress or AdapterIndex.                                                |
| -enc      | Specify the enclosure to use for the command.<br>This is either WWN or EnclIndex.                                                         |
| -w        | Specify the drawer index used for the command.                                                                                            |
| -d        | Specify the drive used for the command. This can be any of the following:                                                                 |
|           | • WWN — Can be used anytime.                                                                                                    |
|           | <ul> <li>Enclosure Slot Index — Use if drawer argument<br/>is not being used for the command.</li> </ul>                                  |
|           | <ul> <li>Drawer Slot Index (Index of the drive in the<br/>specific drawer)-Use if drawer argument is used<br/>for the command.</li> </ul> |
|           | • Serial Number - Can be used anytime.                                                                                                    |

• Drive OS Path - Can be used anytime.

| Parameter | Description                                                          |
|-----------|----------------------------------------------------------------------|
| -off      | Disable the blink mode for the device by running the command.        |
| -h        | Provides more information about the command, description, and usage. |

#### **Command examples**

- blink drive -a = 1 -enc = 1 -w = 0 -d = 4
- blink drive -a = 1 -enc = 1 -d = //./PHYSICALDRIVE50 -off
- blink drive -a = 500abcdefgh12345 -enc = 1 -w = 0 -d = 4
- blink drive -d = 500a123456789012

### **Drive power**

#### Description

Turns off or turns on of the drive in the specified enclosure slot number.

#### **Command syntax**

```
shmcli (drive power | drivepower | dp) (-a=<(SAS WWID | AdapterIndex)> -
enc=<(WWN | EnclIndex)> -s=<EnclosureSlotIndex> [-on | -off] | [-h])
```

### Parameters

#### Table 5. Drive power status

| Parameter | Description                                                                                                    |
|-----------|----------------------------------------------------------------------------------------------------|
| -a        | Specify the adapter used for the command. This can be either SAS WWID or AdapterIndex.                             |
| -enc      | Specify the enclosure used for the command. This can be either WWN or EnclIndex.                                   |
| -s        | Specify the Enclosure Slot Index used for the command. This is retrieved by the list drives or info drive command. |
| -on       | Turns on the drive on the specified enclosure slot.                                                                |
| -off      | Turns off the drive on the specified enclosure slot.                                                               |
| -h        | Provides additional information about the command, description, and usage.                                         |

# List commands

### **List adapters**

#### Description

This command lists the adapters accessible from the host.

#### **Command syntax**

```
shmcli (list adapters | listadapters | la) [-
outputformat=<SupportedOutputFormats>] [-h]
```

#### Parameters

#### Table 6. List adapters

| Parameter     | Descrition                                                          |
|---------------|---------------------------------------------------------------------|
| -h            | Provides more information about the command, description and usage. |
| -outputformat | You can specify the following output formats: xml or json           |

### List physical enclosures

#### Description

Shows the list of physical enclosures and related information for the specified adapter. Default output (no adapter input specified) lists all enclosures accessible by every supported adapter in the local system.

#### **Command syntax**

```
shmcli (list physical enclosures | list enclosures | listphysicalenclosures |
lpe)[-a=<(SAS WWID | AdapterIndex)>] | [-h]
```

#### Parameters

#### Table 7. List physical enclosure

| Parameter     | Description                                                                        |
|---------------|------------------------------------------------------------------------------------|
| -a            | Specify the adapter used for the command. This is either SAS WWID or AdapterIndex. |
| -h            | Provides more information about the command, description, and usage.               |
| -outputformat | You can specify the following output formats: xml or json.                         |

#### **Command examples**

- list physical enclosures
- list physical enclosures -a = 1
- list physical enclosures -a = 500abcdefgh12345

### **List drives**

#### Description

Shows the list of HDDs or SSDs and related information for the specified device. If no device is specified to obtain drives for, all drives accessible by supported adapters in the local system are listed.

#### **Command syntax**

```
shmcli (list drives | listdrives | ld) ([-a=<(SAS WWID | AdapterIndex)>] [-
enc=<(WWN | EnclIndex)> [-w=<DrawerIndex>]] [-
```

outputformat=<SupportedOutputFormats>] [-verbose] | -enc=<WWN> [w=<DrawerIndex>] [-outputformat=<SupportedOutputFormats>] [-verbose] | [-h])

#### Parameters

#### Table 8. List hard disk drive

| Parameter     | Description                                                                  |
|---------------|------------------------------------------------------------------------------|
| -a            | Specify the adapter used for the command. This is either SAS WWID or I.      |
| -enc          | Specify the enclosure used for the command. This is either WWN or EnclIndex. |
| -w            | Specify the drawer index used for the command.                               |
| -h            | Provides more information about the command, description, and usage.         |
| -outputformat | You can specify the following output formats: xml or json.                   |

#### **Command examples**

- list drives
- list drives -a = 1
- list drives -a=1 -enc=0
- list drives -a=1 -enc=0 -w=2 -verbose
- list drives -enc=500a123456789012 -outputformat=xml

### List EMMs

#### Description

This command lists the EMMs (Expansion Management Module) accessible from the specified adapter.

#### **Command syntax**

```
shmcli (list emms | le) (-a=<(SAS WWID | AdapterIndex)> [-enc=<(WWN
| EnclIndex)>] [-outputformat=<SupportedOutputFormats>] | -enc=<WWN> [-
outputformat=<SupportedOutputFormats>] | [-h])
```

#### Parameters

#### Table 9. List EMMs

| Parameter | Desription                                                                         |
|-----------|------------------------------------------------------------------------------------|
| -a        | Specify the adapter used for the command. This is either SAS WWID or AdapterIndex. |
| -enc      | Specify the enclosure used for the command. This is either WWN or EnclIndex.       |
| -h        | Provides more information about the command, description, and usage.               |

| Parameter     | Desription                                        |
|---------------|---------------------------------------------------|
| -outputformat | You can specify the following output formats: xml |
|               | or json.                                          |

#### **Command examples**

- list emms -a = 1
- list emms -a = 1 -enc = 0
- list emms -a = 500abcdefgh12345
- list emms -enc = 500a123456789012 -outputformat = xml

### List drawers

#### Description

This command lists the drawers accessible from the specified enclosure. Depending on your enclosure, you may have one drawer or multiple drawers.

#### **Command syntax**

```
shmcli (list drawers | listdrawers | ldraw) (-a=<(SAS WWID | AdapterIndex)> -
enc=<(WWN | EnclIndex)> [-outputformat=<SupportedOutputFormats>] | -enc=<WWN> [-
outputformat=<SupportedOutputFormats>] | [-h])
```

#### Parameters

#### Table 10. List drawers

| Parameter     | Description                                                                        |
|---------------|------------------------------------------------------------------------------------|
| -a            | Specify the adapter used for the command. This is either SAS WWID or AdapterIndex. |
| -enc          | Specify the enclosure used for the command. This is either WWN or EnclIndex.       |
| -h            | Provides more information about the command, description, and usage.               |
| -outputformat | You can specify the following output formats: xml or json.                         |

#### **Command examples**

- list drawers -a = 1 -enc = 500a123456789012
- list drawers -a = 1 -enc = 0
- list drawers -enc = 500a123456789012 -outputformat = xml

### List EMM slots

#### Description

This command lists the EMM Slots and associated information for the specified enclosure.

#### **Command syntax**

```
shmcli (list emm slots | listemmslots | lemmslots) (-a=<(SAS WWID |
AdapterIndex)> -enc=<(WWN | EnclIndex)> [-
```

```
outputformat=<SupportedOutputFormats>] | -enc=<WWN> [-
outputformat=<SupportedOutputFormats>] | [-h])
```

#### Parameters

#### Table 11. List EMM slots

| Parameter     | Description                                                                            |
|---------------|----------------------------------------------------------------------------------------|
| -a            | Specify the adapter used for the command. This can be either SAS WWID or AdapterIndex. |
| -enc          | Specify the enclosure used for the command. This can be either WWN or EnclIndex.       |
| -h            | Provides more information about the command, description, and usage.                   |
| -outputformat | You can specify the following output formats: xml or json.                             |

#### **Command examples**

| • | list | emm | slots | -a | = | 1 | -enc | = | 500a123456789012 |
|---|------|-----|-------|----|---|---|------|---|------------------|
|---|------|-----|-------|----|---|---|------|---|------------------|

- list emm slots -a = 1 -enc = 0
- list emm slots -enc = 500a123456789012 -outputformat = xml

#### List drive slots

#### Description

This command lists the HDD slots and associated information for the specified enclosure.

#### **Command syntax**

```
shmcli (list drive slots | listdriveslots | lds) (-a=<(SAS WWID |
AdapterIndex)> -enc=<(WWN | EnclIndex)> [-
outputformat=<SupportedOutputFormats>] [-verbose] | -enc=<WWN> [-
outputformat=<SupportedOutputFormats>] [-verbose] | [-h])
```

#### Parameters

#### Table 12. List hard disk drive slots

| Parameter     | Description                                                                            |
|---------------|----------------------------------------------------------------------------------------|
| -a            | Specify the adapter used for the command. This can be either SAS WWID or AdapterIndex. |
| -enc          | Specify the enclosure used for the command. This is either WWN or EnclIndex.           |
| -h            | Provides more information about the command, description, and usage.                   |
| -outputformat | You can specify the following output formats: xml or json.                             |

#### **Command examples**

• list drive slots -a = 1 -enc = 500a123456789012

- list drive slots -a = 1 -enc = 0
- list drive slots -enc = 500a123456789012 -outputformat = xml
- list drive slots -a = 1 -enc = 500a123456789012 -verbose

**NOTE:** On Linux systems, if the verbose argument is supplied, a column labeled Logical Vols is displayed, showing the logical drive mappings of the physical disk drive. For these values to be discovered correctly, the following system items must be installed and configured: Device Mapper Multipath and Smartmontools.

### List fans

#### Description

This command lists the fans accessible from the specified enclosure.

#### **Command syntax**

```
shmcli (list fans | listfans | lf) (-a=<(SAS WWID | AdapterIndex)> -enc=<(WWN |
EnclIndex)> [-outputformat=<SupportedOutputFormats>] | -enc=<WWN> [-
outputformat=<SupportedOutputFormats>] | [-h])
```

#### Parameters

#### Table 13. List fans

| Parameter     | Description                                                                            |
|---------------|----------------------------------------------------------------------------------------|
| -a            | Specify the adapter used for the command. This can be either SAS WWID or AdapterIndex. |
| -enc          | Specify the enclosure used for the command. This can be either WWN or EnclIndex.       |
| -h            | Provides more information about the command, description, and usage.                   |
| -outputformat | You can specify the following output formats: xml or json.                             |

#### **Command examples**

- list fans -a = 1 -enc = 500a123456789012
- list fans -a = 1 -enc = 0
- list fans -enc = 500a123456789012 -outputformat = xml

#### List power supplies

#### Description

This command lists the power supply units (PSUs) accessible from the specified enclosure.

#### **Command syntax**

```
shmcli (list power supplies | listpowersupplies | lps) (-a=<(SAS WWID |
AdapterIndex)> -enc=<(WWN | EnclIndex)> [-
outputformat=<SupportedOutputFormats>] | -enc=<WWN> [-
outputformat=<SupportedOutputFormats>] | [-h])
```

#### Parameters

#### Table 14. List power supply devices

| Parameter     | Description                                                                            |
|---------------|----------------------------------------------------------------------------------------|
| -a            | Specify the adapter used for the command. This can be either SAS WWID or AdapterIndex. |
| -enc          | Specify the enclosure used for the command. This is either WWN or EnclIndex.           |
| -h            | Provides more information about the command, description, and usage.                   |
| -outputformat | You can specify the following output formats: xml or json.                             |

#### **Command examples**

- list power supplies -a = 1 -enc = 500a123456789012
- list power supplies -a = 1 -enc = 0
- list power supplies -enc = 500a123456789012 -outputformat = xml

#### List temperature sensors

#### Description

This command lists the temperature sensors accessible from the specified enclosure.

#### **Command syntax**

```
shmcli (list temp sensors | listtemperaturesensors | lts) (-a=<(SAS WWID |
AdapterIndex)> -enc=<(WWN | EnclIndex)> [-outputformat<SupportedOutputFormats>]
| -enc=<WWN> [-outputformat=<SupportedOutputFormats>] | [-h])
```

#### Parameters

#### Table 15. List temperature sensors

| Parameter     | Description                                                                        |
|---------------|------------------------------------------------------------------------------------|
| -a            | Specify the adapter used for the command. This is either SAS WWID or AdapterIndex. |
| -enc          | Specify the enclosure used for the command. This is either WWN or EnclIndex.       |
| -h            | Provides more information about the command, description, and usage.               |
| -outputformat | You can specify the following output formats: xml or json.                         |

#### **Command examples**

- list temp sensors -a = 1 -enc = 500a123456789012
- list temp sensors -a = 1 -enc = 0
- list temp sensors -enc = 500a123456789012 -outputformat = xml

### List voltage sensors

#### Description

This command lists the voltage sensors accessible from the specified enclosure.

#### **Command syntax**

```
shmcli (list voltage sensors | listvoltagesensors | lvs) (-a=<(SAS WWID |
AdapterIndex)> -enc=<(WWN | EnclIndex)> [-
outputformat=<SupportedOutputFormats>] | -enc=<WWN> [-
outputformat=<SupportedOutputFormats>] | [-h])
```

#### Parameters

#### Table 16. List voltage sensors

| Parameter     | Description                                                                            |
|---------------|----------------------------------------------------------------------------------------|
| -a            | Specify the adapter used for the command. This can be either SAS WWID or AdapterIndex. |
| -enc          | Specify the enclosure used for the command. This is either WWN or EnclIndex.           |
| -h            | Provides more information about the command, description, and usage.                   |
| -outputformat | You can specify the following output formats: xml or json.                             |

#### **Command examples**

- list voltage sensors -a = 1 -enc = 500a123456789012
- list voltage sensors -a = 1 -enc = 0
- list voltage sensors -enc = 500a123456789012 -outputformat = xml

### List current sensors

#### Description

Lists the current sensors accessible from the specified enclosure.

#### **Command syntax**

```
shmcli (list current sensors | listcurrentsensors | lcs) (-a=<(SAS WWID|
AdapterIndex)> -enc=<(WWN | EnclIndex)> [-
outputformat=<SupportedOutputFormats>] | -enc=<WWN> [-
outputformat=<SupportedOutputFormats>] | [-h])
```

#### Parameters

#### Table 17. List current sensors

| Parameter     | Description                                                                                 |
|---------------|---------------------------------------------------------------------------------------------|
| -h, -help     | Provides more information about the command, description, and usage.                        |
| -outputformat | You can specify the following output formats: xml or json.                                  |
| -a, -adapter  | Specify the adapter used for the command. This is either SAS WWID or the AdapterIndex.      |
| -enc          | Specify the enclosure is used for the command.<br>This is either WWN or the EnclosureIndex. |

#### **Command examples**

- list current sensors -a = 1 -enc = 500a123456789012
- list current sensors -a = 1 -enc = 0
- list current sensors -enc = 500a123456789012 -outputformat = xml

## List failed drives

#### Description

Lists the drives that have been predicted to fail and/or drives which have returned errors through system calls. The output describes the call attempted and the SCSI error codes returned.

#### **Command syntax**

```
secli (list failed drives | lfd) ([-a=<(SAS WWID | AdapterIndex)>] [-enc=<(WWN
| EnclIndex)> [-w= <DrawerIndex>]] [-outputformat=<SupportOutputFormats>] [-
verbose] | -enc=<WWN> [-outputformat=<SupportedOutputFormats>] [-verbose] | [-
h])
```

#### Parameters

#### Table 18. List failed drives

| Parameter     | Description                                                                        |
|---------------|------------------------------------------------------------------------------------|
| -a            | Specify the adapter used for the command. This is either SAS WWID or AdapterIndex. |
| -enc          | Specify the enclosure used for the command. This is either WWN or EnclIndex.       |
| -w            | Specify the drawer index used for the command.                                     |
| -h            | Provides more information about the command, description, and usage.               |
| -outputformat | You can specify the following output formats: xml or json.                         |

#### **Command examples**

- list failed drives
- list failed drives -a=0
- list failed drives -enc=500a123456789012

## Informational commands

### Show adapter information

#### Description

This command provides information about the specified adapter and status or count of the attached devices.

#### **Command syntax**

```
shmcli (info adapter | infoadapter | ia) (-a=<(SAS WWID | AdapterIndex)> [-
outputformat=<SupportedOutputFormats>] | [-h])
```

#### Parameters

#### Table 19. Adapter information

| Parameter     | Decription                                                                         |
|---------------|------------------------------------------------------------------------------------|
| -a            | Specify the adapter used for the command. This is either SAS WWID or AdapterIndex. |
| -h            | Provides more information about the command, description, and usage.               |
| -outputformat | You can specify the following output formats: xml or json.                         |

### Show drive information

#### Description

This command provides detailed information for the specified HDD.

#### **Command syntax**

```
shmcli (info drive | infodrive | id) (-a=<(SAS WWID | AdapterIndex)> [-
enc=<(WWN | EnclIndex)> [-w=<DrawerIndex>]] -d=<(WWN | EnclosureSlotIndex |
DrawerSlotIndex | Serial Number | Drive OS Path)> [-
outputformat=<SupportedOutputFormats>] [-smart] | -d=<(WWN | Serial Number |
Drive OS Path [-outputformat=<SupportedOutputFormats>>)] [-smart] | [-h])
```

#### Parameters

Table 20. Drive information

| Parameter     | Description                                                                                                    |
|---------------|----------------------------------------------------------------------------------------------------|
| -a            | Specify the adapter used for the command. This is either SAS WWID or AdapterIndex.                                                          |
| -enc          | Specify the enclosure used for the command. This is either WWN or EnclIndex.                                                                |
| -w            | Specify the drawer index used for the command.                                                                                              |
| -d            | Specify the hard disk drive used for the command.<br>This can be any of the following:                                                      |
|               | • WWN – Can be used anytime.                                                                                                    |
|               | • Serial Number — Can be used anytime.                                                                                                    |
|               | • Drive OS path — Can be used anytime.                                                                                                    |
|               | <ul> <li>Drawer Slot Index (Index of the drive in the<br/>specific drawer) — Use if drawer argument is<br/>used for the command.</li> </ul> |
|               | <ul> <li>Enclosure Slot Index — Use if drawer argument<br/>is not being used for the command</li> </ul>                                     |
| -outputformat | You can specify the following output formats: xml or json.                                                                                  |
| -h            | Provides more information about the command, description, and usage.                                                                        |
| -smart        | Display the S.M.A.R.T attribute data for the specific physical drive.                                                                       |

#### **Command examples**

- info drive -a = 500abcdefgh12345 enc = 1 w = 0 d = 4
- info drive -a = 1 -enc = 1 -d = //./PHYSICALDRIVE50 -smart -outputformat = xml
- info drive -d = 500a123456789012

### Show enclosure information

#### Description

This command provides detailed information for the specified enclosure.

#### **Command syntax**

```
shmcli (info enclosure | infoenclosure | ie) (-a=<(SAS WWID | AdapterIndex)> -
enc=<(WWN | EnclIndex)> [-outputformat=<SupportedOutputFormats>] | -enc=<WWN> [-
outputformat=<SupportedOutputFormats>] | [-h])
```

#### Parameters

| Table 21. Enclosure inf | formation |
|-------------------------|-----------|
|-------------------------|-----------|

| Parameter     | Description                                                                        |
|---------------|------------------------------------------------------------------------------------|
| -a            | Specify the adapter used for the command. This is either SAS WWID or AdapterIndex. |
| -enc          | Specify the enclosure used for the command. This is either WWN or EnclIndex.       |
| -h            | Provides more information about the command, description, and usage.               |
| -outputformat | You can specify the following output formats: xml or json.                         |

#### **Command examples**

- info enclosure -a = 1 -enc = 500a123456789012
- info enclosure -a = 1 -enc = 0
- info enclosure -enc = 500a123456789012 -outputformat = xml

### Show firmware file information

#### Description

This command provides detailed information for the specified Firmware File such as its type and properties.

#### **Command syntax**

```
shmcli (info firmware | infofirmware | ifw) (-file=<FW.FilePath> [-
outputformat=<SupportedOutputFormats>] | [-h])
```

#### **Parameters**

#### Table 22. Firmware File information

| Parameter     | Description                                                          |
|---------------|----------------------------------------------------------------------|
| -file         | Specify the file at the given path used for the command.             |
| -outputformat | You can specify the following output formats: xml or json.           |
| -h            | Provides more information about the command, description, and usage. |

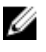

NOTE: If the filename contains special characters, you must enclose the file path within escaped double quotation marks.

## View event log

#### Description

View all or part of the contents of the event log file based on date range and logging level.

#### Command syntax

```
shmcli (view log | vlog) ([-startDate=<StartDate> -endDate=<EndDate> -
event=<EventType>] | [-event=<EventType> -count=<LatestEventCount>] | [-h])
```

#### Parameters

#### Table 23. View event log

| Parameter  | Description                                                                                                    |
|------------|----------------------------------------------------------------------------------------------------|
| -h         | Provides more information about the command, description, and usage.                                                                                                    |
| -startDate | Display logs recorded on or after this date. Acceptable format is MM/DD/YY.                                                                                                    |
| -endDate   | Display logs recorded no later than this date. Acceptable format is MM/DD/YY.                                                                                                    |
| -count     | Display the latest number of events of a specified category. The viewable count of latest events can be a value ranging from 1 through 1000.                                                              |
| -event     | Display logs of the given event severity type. This could be either of the following: INFO, CRITICAL, ERROR, WARN. Logs are printed irrespective of the severity level, if this argument is not provided. |

7

# Update commands

# Update drive firmware

#### Description

This command updates the firmware version of the specified drives by using the provided firmware file. This command also verifies the integrity of the firmware file before applying the firmware.

#### **Command syntax**

```
shmcli (update drive | updatedrive | ud) (-a=<(SAS WWID | AdapterIndex)> [-
enc=<(WWN | EnclIndex)> [-w=<DrawerIndex>]] [-d=<(WWN | EnclosureSlotIndex |
DrawerSlotIndex | Serial Number | Drive OS Path)>] (-file=<FW.FilePath> [-
force] | -directory=<FW.DirectoryPath>) [-show] [-multi] | -enc=<WWN> [-
w=<DrawerIndex>] [-d=<(WWN | EnclosureSlotIndex | DrawerSlotIndex | Serial
Number | Drive OS Path)>] (-file=<FW.FilePath>[-
directory=<FW.DirectoryPath>) [-show] [-multi] | -d=<(WWN | EnclosureSlotIndex
| DrawerSlotIndex | Serial Number | Drive OS Path)> (-file=<FW.FilePath>[-
directory=<FW.DirectoryPath>) [-show] [-multi] | -d=<(WWN | EnclosureSlotIndex
| DrawerSlotIndex | Serial Number | Drive OS Path)> (-file=<FW.FilePath>[-
force] | -directory=<FW.DirectoryPath>) [-show] [-multi] | [-h])
```

| Paramete  | ers    |       |          |
|-----------|--------|-------|----------|
| Table 24. | Update | drive | firmware |

| Parameter | Description                                                                                                    |
|-----------|----------------------------------------------------------------------------------------------------|
| -a        | Specify the adapter used for the command. This is either SAS WWID or AdapterIndex.                                                                                                    |
| -d        | <ul> <li>Specify the HDD used for the command. This can be any of the following:</li> <li>WWN-Can be used anytime.</li> <li>Serial Number-Can be used anytime.</li> <li>Drive OS path-Can be used anytime.</li> </ul>            |
|           | <ul> <li>Enclosure Slot Index—Use if drawer argument<br/>is not used for the command.</li> <li>Drawer Slot Index (Index of the drive in the<br/>specific drawer)— Use if drawer argument is<br/>used for the command.</li> </ul> |
|           | <ul> <li>Enclosure Slot Index—Use if drawer argument<br/>is not being used for the command.</li> </ul>                                                                                                    |
| -enc      | Specify the enclosure used for the command. This is either WWN or EnclIndex.                                                                                                    |
| -w        | Specify the drawer index used for the command.                                                                                                    |
| -file     | Specify the file at the given path used for the command.                                                                                                    |

| Parameter  | Description                                                                                                    |
|------------|----------------------------------------------------------------------------------------------------|
| -h         | Provides additional information about the command, description, and usage.                                                                                                    |
| -show      | Display the list of drives that are updated using the specified firmware file. The drives are not updated if this option is used.                                                        |
| -directory | Specify the directory path containing firmware files used for the command.                                                                                                    |
| -force     | Using this option updates the drive firmware with<br>the firmware file provided, regardless of the drive's<br>firmware version being equal to or newer<br>compared to the firmware file. |
| -multi     | Using this option causes drive updates to happen<br>simultaneously, increasing overall update speed<br>significantly. The speed increase is apparent during<br>multi drive updates.      |

#### **Command examples**

- update drive -a = 1 -enc = 1 -w = 2 -file = C:\Users\Administrator\firmware \upgrade.fwh
- update drive -enc = EnclosureWWN -file = C:\Users\Administrator\firmware \upgrade.fwh -force
- update drive -a = 1 -directory = C:\Users\Administrator\firmware -multi
- update drive -d = DriveWWN -directory = C:\Users\Administrator\firmware -show

**NOTE:** If the directory or filename contains special characters, you must enclose the file path within escaped double quotation marks.

# **Update EMM firmware**

#### Description

This command updates the firmware version of the specified EMM (Expansion Management Module) using the provided firmware file. This command also verifies the integrity of the firmware file before applying the firmware.

**NOTE:** Default behavior of the command uses the -wait functionality.

#### **Command syntax**

```
shmcli (update emm | updateemm) (-a=<(SAS WWID | AdapterIndex)> -enc=<(WWN |
EnclIndex)> -emm=<(WWN | EMMIndex)> -file=<FW.Filepath> | -emm=<WWN> -
file=<FW.Filepath> | [-nowait] | [-h])
```

#### Parameters

| Parameter | Description                                                                                                    |
|-----------|----------------------------------------------------------------------------------------------------|
| -a        | Specify the adapter used for the command. This can be either SAS WWID or AdapterIndex.                                                                                                    |
| -enc      | Specify the enclosure used for the command. This can be either WWN or EnclIndex.                                                                                                    |
| -emm      | Specify the EMM used for the command.                                                                                                    |
| -file     | Specify the file at the given path used for the command.                                                                                                    |
| -h        | Provides additional information about the command, description and usage.                                                                                                    |
| -wait     | (default) If provided, the application will wait to return until after the updated EMM is automatically turned on again .                                                                     |
| -nowait   | If provided, the application returns immediately<br>upon sending the firmware to the device. The<br>device may not be available for some duration of<br>time while it is applying the update. |

**NOTE:** If the file name contains special characters, you must enclose the file path within escaped double quotation marks.

#### **Command examples**

- update emm -a = 500abcdefgh12345 -enc = 1 -emm = 0 -file = C:\Users \Administrator\firmwares\emm\_upgrade.esm
- update emm -enc = 500rg67890123456 -emm = 500a123456789012 -file = C:\Users \Administrator\firmwares\emm\_upgrade.esm
- update emm -emm = 500a123456789012 -file = C:\Users\Administrator\firmwares \emm\_upgrade.esm

# **Update Adapter**

#### Description

After running the following command, the updated firmware file's version is installed.

#### **Command syntax**

```
shmcli (update adapter | update<br/>adapter) ( -a=<(SAS WWID | AdapterIndex)> -file=<FW.FilePath> | [-h])
```

#### Parameters

| Table 2 | 26. Uj | odate | Adapter |
|---------|--------|-------|---------|
|---------|--------|-------|---------|

| Parameter     | Description                                                                                                 |
|---------------|----------------------------------------------------------------------------------------------------|
| -h, -help     | Provides additional information about the command, description, and usage.                                  |
| -outputformat | Following output format(s) can be specified: xml, json.                                                     |
| -a, -adapter  | Specify the Adapter to be used for the command.<br>This can either be the SAS WWID or the Adapter<br>Index. |
| -file         | Specify the file at the given path used for the command.                                                    |

**NOTE:** If the filename contains special characters; it is required to enclose the file path within escaped double quotation marks.

## **Status Adapter**

#### Description

Shows information about the specified adapter status including PHY and expander information.

#### **Command syntax**

```
shmcli (status adapter | statusadapter | sa) (-a=<(SAS WWID | AdapterIndex)> [-
outputformat=<supportedOutputFormats>] | [-h])
```

#### Parameters Table 27. Status Adapter

| Parameter     | Description                                                                                                 |
|---------------|----------------------------------------------------------------------------------------------------|
| -h, -help     | Provides additional information about the command, description, and usage.                                  |
| -outputformat | Following output format(s) can be specified: xml, or json.                                                  |
| -a, -adapter  | Specify the Adapter to be used for the command.<br>This can either be the SAS WWID or the Adapter<br>Index. |

# **Global Topology**

#### Description

Shows a global list of all objects in the system. Output is displayed only in XML format.

#### **Command syntax**

```
shmcli (global topology | global top | gt) [-h]
```

#### Parameters

### Table 28. Global Topology

| Parameter | Description                                  |
|-----------|----------------------------------------------|
| -h, -help | Provides more information about the command, |
|           | description, and usage.                      |

# **Server Hardware Manager Monitor**

The Server Hardware Manager monitors the storage enclosure and informs you about state changes of its elements.

The Server Hardware Manager Monitor presents events to you in the following types:

- Local log files on Linux and Windows
- Windows Event Log
- Linux Syslog

The Server Hardware Manager runs automatically upon installation.

## Local log file

The local log contains events detected by the Server Hardware Manager Monitor service on Windows and Linux. This log includes warnings and critical events. The contents of this file is viewed in the following directories:

Table 29. Log file location

| Operating System | Location                                                                              |
|------------------|---------------------------------------------------------------------------------------|
| Windows          | C:\Users\Default\Dell\ServerHardwareManager<br>\logs\ServerHardwareManagerMonitor.log |
| Linux            | var/log/dell/ServerHardwareManager/<br>ServerHardwareManagerMonitor.log               |

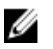

**NOTE:** The local log files are intended for support purposes and may be hidden by default on your system.

## Windows event log

The Event Log File contains all events detected by the Server Hardware Manager Monitor service on Windows. This log includes warning and critical events. The contents of this file is viewed in the Windows Event Viewer.

# Linux syslog

The syslog contains all events detected by the Server Hardware Manager Monitor service on Linux. This log includes warning and critical events. The contents of this file is viewed in the syslog.

# SNMP

SNMP is another avenue the Server Hardware Manager Monitor uses to present events to the user. Only critical events are sent by using SNMP. The Server Hardware Manager Monitor sends traps to destinations that are contained in the Server Hardware Manager Monitor configuration file (SHM.config). SNMP traps are only generated for critical events.

The Server Hardware Manager Monitor configuration file is located in the installation directory. The following is the default location of the configuration files.

Table 30. Log File Location

| Operating<br>System | Log File Location                                                                                               |
|---------------------|----------------------------------------------------------------------------------------------------|
| Windows             | c:\Program Files\Dell\ServerHardwareManager\StorageEnclosureMonitor<br>\ServerHardwareManagerMonitor\SHM.config |
| Linux               | /opt/dell/ServerHardwareManager/ServerHardwareManagerMonitor/bin/<br>SHM.config                                 |

Although the Server Hardware Manager Monitor runs automatically upon installation, you must configure a trap destination in the configuration file for SNMP to function correctly. A trap destination has the following format:

```
ip=ipaddress[:port]
```

For example: ip=192.168.1.1:1050

- Address The IP address of the destination
- Port Port on the target machine the trap receiver listens

Refer to the documentation of the trap listener for the port number it uses. If no port is specified, Storage Enclosure Monitor sends traps to the default port– 162.

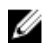

**NOTE:** After any changes are made to the SNMP configuration file, you must stop and start the serviceor daemon for changes to take effect.

# **Events**

The Server Hardware Manager Monitor logs all event types. However, SNMP sends only critical events to the trap destination. This list outlines the critical or warning events:

- Power Supply Unit (PSU)
  - PSU is removed
  - DC voltage goes out of range of safe operating values
  - DC current goes out of range of safe operating values
- Fan is removed
- Temperature Sensor

- Temperature of enclosure is above/below critical threshold
- Voltage Sensor
  - Voltage goes above or below a critical threshold
  - AC power failure
  - DC power failure
- Drawer
  - Drawer is opened (warning)
  - Drawer control module has failed
- EMM is removed
- EMM is connected
- Drive removed
- Drive is flagged as predicted to fail (SMART).
- Adapter PHY connection status change.
- Adapter PHY link rate value change.
- Drive is installed (warning).
- Physical Enclosure is connected.
- Physical Enclosure is removed.
- Fan state change (warning)
- Fan state is critical.
- Current Sensor critical states.

# The Dell Storage enclosure ReST API

The Server Hardware Management software v1.2 added support for the Representational State Transfer (ReST) API. The ReST service is accessible from a client device and from a Web browser. ReST access is enabled by default.

The Dell storage enclosures support the following ReST operations:

- Device inventory using the GET commands available in the Server Hardware Management Command-Line Interface (SHMCLI)
- Device actions:
  - Updating firmware
  - Validating firmware
  - Blinking a drive
  - Turning off a drive

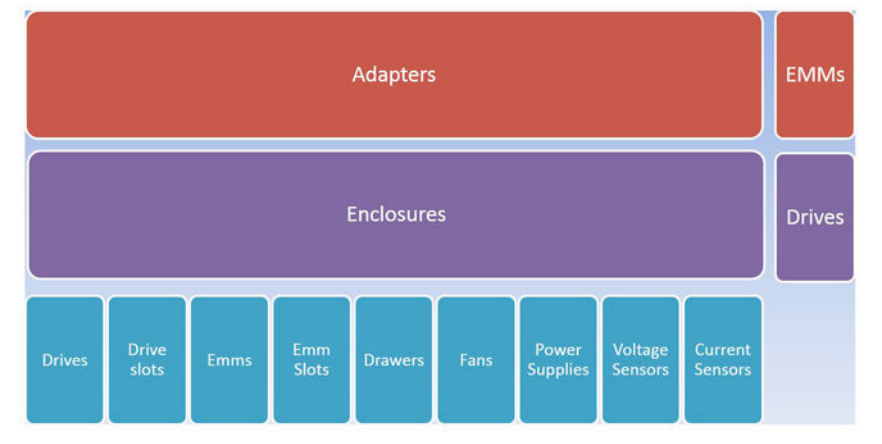

Figure 8. Storage enclosure ReST queries are built into the device hierarchy

# Accessing the ReST service

The base URL for a ReST request is in the following format:

http://<host>:<port>/api/<Program\_Space>/<version>

| Parameter     | Description                                                                                                    |
|---------------|----------------------------------------------------------------------------------------------------|
| Host          | The address of the host running the ReST server. This address can be the Fully Qualified Domain Name (FQDN) of the host or an IP address. |
| Port          | The port number opened for ReST traffic. The default port is 8012.                                                                        |
| Program_Space | The application namespace: "SEM".                                                                                                    |
| Version       | The major working version number. Currently "1.0".                                                                                        |

#### Table 31. Accessing the ReST service

For example, the base URL <u>http://127.0.0.1:8012/api/SEM/1.0/</u> is used to access the ReST server locally.

**NOTE:** For the remainder of this chapter, [base\_url] is used in place of the base URL syntax.

To obtain information about different devices, you must use the following ReST query: [base url]/<item group>

To obtain information about a single device, you must use the following ReST query:

[base url]/<item group>/<index | wwid>

The <item\_group> variable represents the different types of devices contained within the storage enclosure. Following are the item\_group values (device types):

- adapters<sup>2</sup>
- currentsensors
- drawers
- drives<sup>1, 2</sup>
- driveslots
- enclosures<sup>2</sup>
- emms<sup>1</sup>
- emmslots
- fans
- locks

Ø

Ø

- powersupplies
- voltagesensors

**NOTE:** <sup>1</sup> EMM and drive item groups are queried at a higher level without having to reference an adapter or enclosure.

**NOTE:** <sup>2</sup>Adapters, enclosures, and drives are the only item groups that can provide more detail on a single device in the item group by specifying an index value or World Wide ID (WWID).

# **Device inventory**

All GET commands available in the SHMCLI are implemented in the ReST API. The information returned from a ReST query is different from the output of a SHMCLI command. ReST API calls return output equivalent to the output of shmcli information commands.

The URL syntax for device queries is described here:

## Adapters

Provides information about all adapters:

[base\_url]/adapters

Provides information about a specified adapter:

```
[base_url]/adapters/<(index | wwid)>
```

### Enclosures

Provides information about all enclosures attached to a specific adapter:

[base url]/a/<(index | wwid)>/enclosures

Provides information about a specified enclosure attached to a specified adapter:

[base\_url]/a/<(index | wwid)>/enclosures/<(index | wwid)>

### EMMs

Provides information about all EMMs:

[base\_url]/a/<(index | wwid)>/emms

Provides information about all EMMs in a specified enclosure:

[base url]/a/<(index | wwid)>/enclosures/<(index | wwid)>/emms

Provides information about all drives attached to a specified adapter:

[base\_url]/a/<(index | wwid)>/drives

Provides information about all drives in a specified enclosure: [base\_url]/a/<(index | wwid)>/enclosures/<(index | wwid)>/drives/

Provides information about single drive in a specified enclosure: [base url]/a/<(index | wwid)>/enclosures/<(index | wwid)>/drives/<index>

## **Drives slots**

Provides information about all drive slots in a specified enclosure:

[base\_url]/a/<(index | wwid)>/enclosures/<(index | wwid)>/driveslots

### **EMM slots**

Provides information about all EMM slots in a specified enclosure: [base\_url]/a/<(index | wwid)>/enclosures/<(index | wwid)>/emmslots

### Drawers

Provides information about all drawers in a specified enclosure: [base\_url]/a/<(index | wwid)>/enclosures/<(index | wwid)>/drawers

### Fans

Provides information about all fans in a specified enclosure: [base\_url]/a/<(index | wwid)>/enclosures/<(index | wwid)>/fans Power supplies

```
Provides information about all power supplies in a specified enclosure:
```

[base\_url]/a/<(index | wwid)>/enclosures/<(index | wwid)>/powersupplies

### Voltage sensors

Provides information about all voltage sensors in a specified enclosure:

```
[base_url]/a/<(index | wwid)>/enclosures/<(index | wwid)>/voltagesensors
```

### **Current sensors**

Provides information about all EMM slots in a specified enclosure:

[base\_url]/a/<(index | wwid)>/enclosures/<(index | wwid)>/currentsensors

## **Device actions**

Certain devices can have actions performed on them such as updating firmware or blinking a drive's LED. Also, firmware files can be validated. These device actions require additional options at the end of the URL for a device inventory query:

```
[base_url]/<item_group>/<(index | wwid)>/?action=<whattodo>&<option>=<opt>
```

The additional options to the URL for device actions are described here:

- ?action=<whattodo> what action to perform: update, blink, or get.
- <option> = <opt> an argument for the action to be performed.

Following are the options available:

- For updates, File=<file>; for example, ?action=update&File=file.fwh
- For blinking drives, toggle=ON/OFF -; for example, ?action=blink&toggle=ON

### Specifying file paths

File paths in Windows can either be percent encoded or entered with forward slashes. The following are examples of valid Windows filepaths for a firmware file:

- C:%5Cdrivefirmwares%5CSeagate%22firmwares%5Cmyfirmwarefile.fwh
- C:/drivefirmwares/Seagate%22firmwares/myfirmwarefile.fwh.

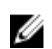

NOTE: '%5C' is the encoding for Windows '\' and '%22' represents spaces in the path name.

Here is an example of a valid Linux filepath for a firmware file:

/home/user/drivefirmwares/Seagate%22firmwares/myfirmwarefile.fwh.

#### **Blink drive**

To toggle blink on a single drive:

```
[base_url]/adapters/<(index | wwid)>/enclosures/<(index | wwid)>/drive/<(index
| wwid)>?action=blink&toggle=<ON | OFF>
```

To toggle blink on all drives within a specified enclosure:

```
[base_url]/adapters/<(index | wwid)>/enclosures/<(index | wwid)>/drive/?
action=blink&toggle=<(ON | OFF)>
```

# **Update firmware**

Table 32. Update firmware

| Drive Update                                                                                | Query Syntax                                                                                                    |
|---------------------------------------------------------------------------------------------|----------------------------------------------------------------------------------------------------|
| Single drive with a firmware file                                                           | <pre>[base_url]/adapters/&lt;(index   wwid)&gt;/ enclosures/&lt;(index   wwid)&gt;/drives/&lt;(index   wwid)&gt;?action=update&amp;File=<path file="" firmware="" to=""></path></pre>              |
| Force an update to a single drive with a firmware file                                      | <pre>[base_url]/adapters/&lt;(index   wwid)&gt;/ enclosures/&lt;(index   wwid)&gt;/drives/&lt;(index   wwid)&gt;?action=update&amp;File=<path file="" firmware="" to="">&amp;force=on</path></pre> |
| Update all drives within a specified enclosure with a firmware file                         | <pre>[base_url]/adapters/&lt;(index   wwid)&gt;/ enclosures/&lt;(index   wwid)&gt;/drives? action=update&amp;File=<path file="" firmware="" to=""></path></pre>                                    |
| Force an update to all drives within a specified enclosure with a firmware file             | <pre>[base_url]/adapters/&lt;(index   wwid)&gt;/ enclosures/&lt;(index   wwid)&gt;/drives? action=update&amp;File=<path file="" firmware="" to="">&amp;force=on</path></pre>                       |
| Update all drives within a specified<br>enclosure with a firmware file (multi-<br>threaded) | <pre>[base_url]/adapters/&lt;(index   wwid)&gt;/ enclosures/&lt;(index   wwid)&gt;/drives? action=update&amp;File=<path file="" firmware="" to="">&amp;multi=on</path></pre>                       |
| Single enclosure management module (EMM) with a firmware file                               | <pre>[base_url]/adapters/&lt;(index   wwid)&gt;/enc/<br/>&lt;(index   wwid)&gt;/emm/&lt;(index /wwid)&gt;?<br/>action=update&amp;File=<path file="" firmware="" to=""></path></pre>                |

### Validate firmware file

The following command provides the user with information about a specified firmware file: [base\_url]/?firmwarefile=<path to firmware file>

# Microsoft System Center Operations Manager Management Pack

This section describes the activities that you can perform by using Dell Storage PowerTools Server Hardware Manager SCOM management pack.

The integration of Dell Server Management Pack Suite with Microsoft System Center 2012 R2 Operations Manager, Microsoft System Center 2012 SP1 Operations Manager, Microsoft System Center 2012 Operations Manager, or Microsoft System Center Operations Manager 2007 R2, and environment enables you to manage, monitor, and also ensure the availability of Dell devices.

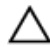

CAUTION: To avoid data from getting corrupted, data loss, or both; complete the procedures in this document only if you have proper knowledge and experience in using Microsoft Windows operating system and Microsoft System Center 2012 R2 Operations Manager, Microsoft System Center 2012 SP1 Operations Manager, and Microsoft System.

## Overview of the Dell Storage PowerTools Server Hardware Manager SCOM management pack

The Dell Dell Storage PowerTools Server Hardware Manager SCOM management pack enables you to:

- Discover supported HBAs
- Discover supported connected JBOD enclosures, installed enclosure elements, and installed physical storage
- Monitor the discovered objects

## Installing Dell Storage PowerTools Server Hardware Manager SCOM Management Pack

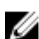

**NOTE:** The Server Hardware Manager REST server must be running on the system that is monitored.

- 1. Start the Microsoft System Center Operations Manager application.
- 2. Click Administration view.
- 3. In the left pane, click Management Packs.
- 4. In the upper-right corner of the Management Packs page, under the Actions section, click Import Management Packs.

| 🖂 Management Packs - Brian - Operations Manager 📃 🗖 💌 |                                                                            |                      |                             |  |  |  |  |  |  |
|-------------------------------------------------------|----------------------------------------------------------------------------|----------------------|-----------------------------|--|--|--|--|--|--|
| File Edit View Go Tasks Tools Help                    |                                                                            |                      |                             |  |  |  |  |  |  |
| Search 🔻 🔤 🔤 Scope 👂 Find                             | 🕅 Tasks 👔                                                                  |                      |                             |  |  |  |  |  |  |
|                                                       |                                                                            |                      |                             |  |  |  |  |  |  |
| Administration                                        |                                                                            |                      |                             |  |  |  |  |  |  |
| A 🥨 Administration                                    | A Clea                                                                     | r                    |                             |  |  |  |  |  |  |
| Connected Management Groups                           | Name                                                                       | Version Sealed Date  | Actions ^                   |  |  |  |  |  |  |
| Device Management                                     | nicrosoft ODR Report Library                                               | 7.1.10226.0 Yes 4/29 | Properties                  |  |  |  |  |  |  |
| Agent Manageu                                         | 📷 Microsoft.SystemCenter.Reports.Deployment                                | 7.1.10226.0 Yes 4/29 | Empet Management Dack       |  |  |  |  |  |  |
| Management Seners                                     | 🚟 Microsoft.SystemCenter.SecureReferenceOverride                           | 7.1.10226.0 4/29     | Service Management Packs    |  |  |  |  |  |  |
| Pending Management                                    | 📷 Operations Manager APM Windows Services                                  | 7.1.10226.0 Yes 4/29 | Delete                      |  |  |  |  |  |  |
| UNIX/Linux Computers                                  | 🚟 Operations Manager APM WCF Library                                       | 7.1.10226.0 Yes 4/29 | 🐁 Create Management Pack    |  |  |  |  |  |  |
| 🏘 Management Padks                                    | 🚟 Operations Manager APM Web                                               | 7.1.10226.0 Yes 4/29 | 🚟 Download Management Packs |  |  |  |  |  |  |
| 🔺 📑 Network Management                                | 🚟 Operations Manager APM Infrastructure Monitoring                         | 7.1.10226.0 Yes 4/25 | 🔚 Import Management Packs   |  |  |  |  |  |  |
| 📋 Discovery Rules                                     | 🧱 Operations Manager APM Library Resources (ENU)                           | 7.1.10226.0 Yes 4/25 |                             |  |  |  |  |  |  |
| 🚟 Network Devices                                     | Operations Manager APM Library                                             | 7.1.10226.0 Yes 4/29 |                             |  |  |  |  |  |  |
| Network Devices Pending Management                    | 📷 Operations Manager APM Reports Library                                   | 7.1.10226.0 Yes 4/29 |                             |  |  |  |  |  |  |
| Motifications                                         | 🚟 Operations Manager APM Infrastructure                                    | 7.1.10226.0 Yes 4/29 |                             |  |  |  |  |  |  |
| Channels                                              | 📷 Microsoft Data Warehouse Reports                                         | 7.1.10226.0 Yes 4/29 |                             |  |  |  |  |  |  |
| Subscribers                                           | Microsoft Service Level Report Library                                     | 7.1.10226.0 Yes 4/29 |                             |  |  |  |  |  |  |
| Subscriptions                                         | 📷 Data Warehouse Internal Library                                          | 7.1.10226.0 Yes 4/29 |                             |  |  |  |  |  |  |
| Internal Connector                                    | Microsoft System Center Advisor Resources (ENU)                            | 7.1.10226.0 Yes 4/29 |                             |  |  |  |  |  |  |
| Resource Pools                                        | Microsoft System Center Advisor                                            | 7.1.10226.0 Yes 4/29 |                             |  |  |  |  |  |  |
| A 💀 Run As Configuration                              | Microsoft System Center Advisor Internal                                   | 7.1.10226.0 Yes 4/29 |                             |  |  |  |  |  |  |
| Accounts                                              | Kicrosoft System Center Application Monitoring 360 SLA                     | 1.0.0.0 4/29         |                             |  |  |  |  |  |  |
| Rep Profiles                                          | 360 Application Monitoring Dashboards                                      | 7.1.10226.0 Yes 4/29 |                             |  |  |  |  |  |  |
| 🕺 UNIX/Linux.Accounts                                 | Microsoft SystemCenter, Visualization, Component, Library                  | 7.1.10226.0 Yes 4/29 |                             |  |  |  |  |  |  |
| 🔺 🍰 Security                                          | Microsoft SystemCenter Visualization ServiceLevelComponents                | 7.1.10226.0 Yes 4/29 |                             |  |  |  |  |  |  |
| 💄 User Roles                                          | Summary Dashhoard                                                          | 7.1.10226.0 Yes 4/29 |                             |  |  |  |  |  |  |
| Discovery Wizard                                      | Windows Client Network Discoven/                                           | 71102260 Ves 4/29    |                             |  |  |  |  |  |  |
|                                                       | Windows Server Network Discovery                                           | 7.1.10226.0 Ves 4/29 |                             |  |  |  |  |  |  |
| Monitoring                                            | Windows Client Operating Systems Library                                   | 6.0.6729.0 Ves 4/29  |                             |  |  |  |  |  |  |
| <b>D</b>                                              | Windows Server Operating System Library                                    | 6.0.6957.0 Ves 4/20  |                             |  |  |  |  |  |  |
| Authoring                                             | Microsoft SystemCenter OperationsManager Summan/Dashboard                  | 71102260 Ves 4/29    |                             |  |  |  |  |  |  |
| Reporting                                             | System Center Operations Manager Infrastructure Monitoring                 | 71102260 Ves 4/20    |                             |  |  |  |  |  |  |
|                                                       | System Center Operations Manager Data Access Service Monitoring            | 7.1.10226.0 Ves 4/20 |                             |  |  |  |  |  |  |
| Administration                                        | Microsoft System Center Annlication Monitoring 360 Template Library        | 7.1.10226.0 Ves 4/20 |                             |  |  |  |  |  |  |
| K Wy Workspace                                        | Web Application Availability Monitoring Solutions Library Resources (ENII) | 71102260 Ves 4/20    |                             |  |  |  |  |  |  |
|                                                       | With Audionation Audio Manifestine Calutions Library Resources (LINO)      | 71100260 V 400       |                             |  |  |  |  |  |  |
|                                                       | . < m                                                                      | >                    |                             |  |  |  |  |  |  |
| Ready                                                 |                                                                            |                      |                             |  |  |  |  |  |  |

Figure 9. Management Packs

5. Click Add, and then click Add from disk.

| <b>.</b>                | Import           | Management Packs | ;             |                   |                         | x      |
|-------------------------|------------------|------------------|---------------|-------------------|-------------------------|--------|
| Select Manage           | ment Packs       |                  |               |                   |                         |        |
| Select Management Packs |                  |                  |               |                   |                         | 🕜 Help |
|                         | Import list :    |                  | <u>∔ A</u> dd | • 🚰 Pr <u>o</u> p | erties $	imes$ <u>R</u> | emove  |
|                         | Name             | Version          | Release Date  | Status            | License<br>Terms        |        |
|                         | Status details : |                  |               |                   |                         |        |
|                         |                  |                  |               |                   |                         |        |
|                         |                  |                  |               |                   | Install                 | Cancel |

Figure 10. Import Management Packs

| <b>a</b>                | Impor            | t Management Packs |      |                                                                  | x      |
|-------------------------|------------------|--------------------|------|------------------------------------------------------------------|--------|
| Select Managem          | ent Packs        |                    |      |                                                                  |        |
| Select Management Packs |                  |                    |      | .(                                                               | 🕢 Help |
|                         | Import list :    |                    |      | <mark>∔ <u>A</u>dd ▼ <sup>@</sup> Properties × <u>R</u>en</mark> | nove   |
|                         | Name             | Version            | Rele | Add from catalog<br>Add from disk                                |        |
|                         | Status details : |                    |      |                                                                  |        |
|                         |                  |                    |      |                                                                  |        |
|                         |                  |                    |      | Install                                                          | ancel  |

Figure 11. Import Management Packs

6. The Online Catalog Connection dialog box is displayed. Click No.

|   | Online Catalog Connection                                                                                                    | x |
|---|----------------------------------------------------------------------------------------------------|---|
| ? | Some of the management packs you select may have<br>dependencies that cannot be located locally.<br>Would you like to search the online catalog for<br>these dependencies? |   |
|   | Yes No                                                                                                    |   |

Figure 12. Online Catalog Connection

- 7. Navigate to the SCOM folder within the SHM installation folder hierarchy. By default, the location is C: \Program Files\Dell\ServerHardwareManager\Extras\SCOM. Select the PowerToolsShmScom.mpb file, and then click Open.
- 8. PowerToolsShmScom is displayed in the Import List. Click Install to install the management pack.

| l.                     | Import Ma                    | nagement Packs |              |           |                  | 2      |
|------------------------|------------------------------|----------------|--------------|-----------|------------------|--------|
| Select Manac           | iement Packs                 |                |              |           |                  |        |
|                        |                              |                |              |           |                  |        |
| elect Management Packs |                              |                |              |           |                  | 🕢 Help |
|                        |                              |                |              |           |                  |        |
|                        | Import list :                |                | 🕂 Add 🗕      | 👕 Propert | ies 🗙 Ren        | nove   |
|                        | Name                         | Version        | Release Date | Status    | License<br>Terms |        |
|                        | ✓ PowerToolsShmScom          | 1.0.0.71       |              | 1         |                  |        |
|                        |                              |                |              |           |                  |        |
|                        |                              |                |              |           |                  |        |
|                        |                              |                |              |           |                  |        |
|                        |                              |                |              |           |                  |        |
|                        |                              |                |              |           |                  |        |
|                        |                              |                |              |           |                  |        |
|                        |                              |                |              |           |                  |        |
|                        |                              |                |              |           |                  |        |
|                        | Status details :             |                |              |           |                  |        |
|                        |                              |                |              |           |                  |        |
|                        | This management pack is read | dy to import.  |              |           |                  |        |
|                        | This management pack is read | dy to import.  |              |           |                  |        |
|                        | This management pack is rea  | dy to import.  |              |           |                  |        |
|                        | This management pack is rea  | dy to import.  |              |           |                  |        |
|                        | This management pack is rea  | dy to import.  |              |           |                  |        |
|                        | This management pack is rea  | dy to import.  |              |           | . 18 .           |        |

Figure 13. Import Management Packs

9. The following message is displayed. Imported upon successful installation

| •                       | Import Manag                     | gement Packs        |        |      | x      |
|-------------------------|----------------------------------|---------------------|--------|------|--------|
| Import Manage           | ment Packs                       |                     |        |      |        |
| Select Management Packs |                                  |                     |        |      | 🕜 Help |
|                         | Downloading and importing the se | elected management  | packs. |      |        |
|                         | Name                             | Version<br>1.0.0.71 | Status |      |        |
|                         |                                  |                     |        | 8    |        |
|                         |                                  |                     |        |      |        |
|                         |                                  |                     |        |      |        |
|                         |                                  |                     |        |      |        |
|                         |                                  |                     |        |      |        |
|                         |                                  |                     |        |      |        |
|                         |                                  |                     |        |      |        |
|                         | Import Status Details :          |                     |        |      |        |
|                         |                                  |                     |        |      |        |
|                         |                                  |                     |        |      |        |
|                         |                                  |                     |        |      |        |
|                         |                                  |                     |        |      |        |
|                         |                                  |                     |        |      |        |
|                         |                                  |                     |        |      |        |
|                         |                                  |                     |        | Stop | Close  |
|                         |                                  |                     |        | Jub  | CIUSE  |

Figure 14. Import Management Packs

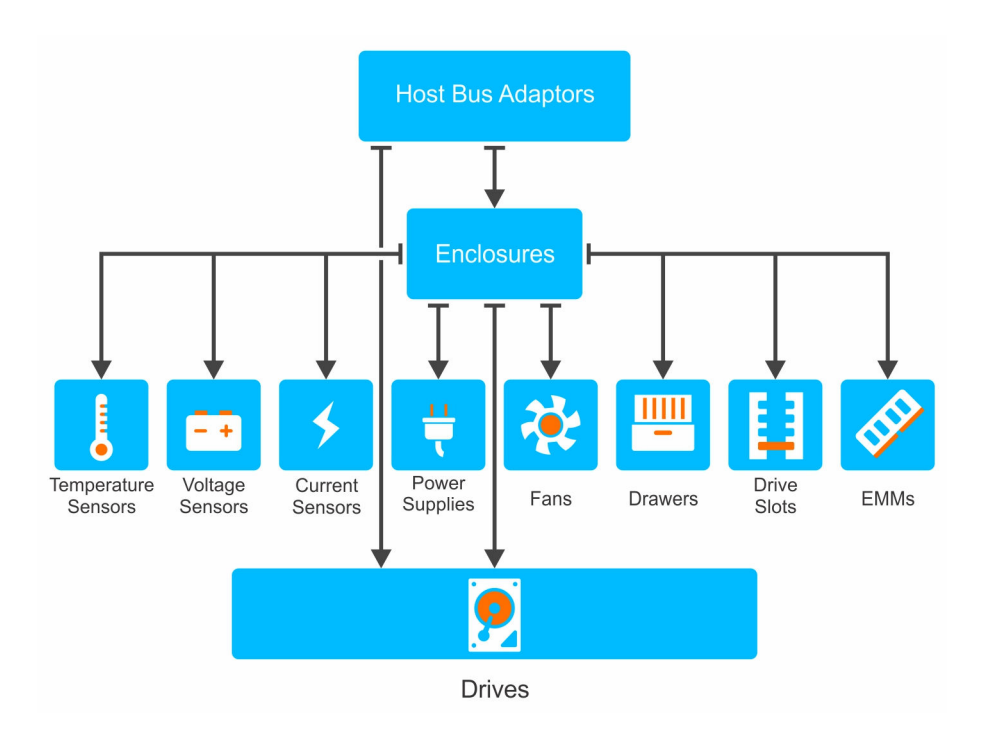

The above diagram displays the objects discovered. All objects are monitored for state except for Host Bus Adapters. The connection arrows denote container relationships between objects.

## **Views created**

The following views are created during the installation of the management pack. The views are created in Dell Storage PowerTools SHM in the **Monitoring** section of the Microsoft Operations Manager application.

|                                                                                                    | SHM                                                                  | I Host Bus Ada                             | pters - Brian - (                                              | Operations Mar                                       | nager         |                                                                                              |                                                                                                    | = 0 ×   |
|----------------------------------------------------------------------------------------------------|----------------------------------------------------------------------|--------------------------------------------|----------------------------------------------------------------|------------------------------------------------------|---------------|----------------------------------------------------------------------------------------------|----------------------------------------------------------------------------------------------------|---------|
| File Edit View Go Tasks Tools Help                                                                                                    |                                                                      |                                            |                                                                |                                                      |               |                                                                                              |                                                                                                    |         |
| Search * 🚦 💱 Scope 🔎 Find 😰 Tasks 😧 🖕                                                                                                    |                                                                      |                                            |                                                                |                                                      |               |                                                                                              |                                                                                                    |         |
| Monitoring «                                                                                                    | SHM Host Bus Ac                                                      | lapters (4)                                |                                                                |                                                      |               |                                                                                              |                                                                                                    | <       |
| a 📴 Data Warehouse                                                                                                    | 🔍 Look for:                                                          |                                            |                                                                | Find Now                                             | Clear         |                                                                                              |                                                                                                    |         |
| Active Alerts                                                                                                    | WWID                                                                 | FirmwareVersion                            | Name                                                           | EFI_BIOS                                             | ×86_BIOS      | LastRefresh                                                                                  | Physical<br>Enclosure                                                                                             |         |
| Collection Performance Collection Servers Collection Servers Collecti | 544-942007fc53<br>500605b:008914<br>500605b:008d61<br>544-9642007f9d | 3.00.08<br>18.00.00<br>18.00.00<br>3.00.08 | Dell 12Gbps HBA<br>SA59207-8e<br>SA59207-8e<br>Dell 12Gbps HBA | 0.05.00.07<br>7.25.01.00<br>7.25.01.00<br>0.05.00.07 | MPT3BIOS-8.09 | 7/23/2015 3:38:07 PM<br>7/23/2015 3:37:38 PM<br>7/23/2015 3:38:00 PM<br>7/23/2015 3:38:00 PM | Ø     Healthy       Ø     Healthy       Ø     Healthy       Ø     Healthy       Ø     Healthy       Ø     Healthy | Task Pa |
| Microsoft Windows Sever                                                                                                    | Detail View                                                          |                                            |                                                                |                                                      |               |                                                                                              |                                                                                                    | ne<br>V |
| A Network Monitoring     A System Center of Annager     System Center Advisor     System Center Advisor     Spow on Hide Views                                                                                                    | Select an i                                                          | tem in the view abov                       | re to display its detail                                       | 5.                                                   |               |                                                                                              |                                                                                                    |         |
| New View )                                                                                                    |                                                                      |                                            |                                                                |                                                      |               |                                                                                              |                                                                                                    |         |
| Monitoring<br>Authoring<br>Reporting<br>My Workspace                                                                                                    |                                                                      |                                            |                                                                |                                                      |               |                                                                                              |                                                                                                    |         |
| Ready                                                                                                    |                                                                      |                                            |                                                                |                                                      |               |                                                                                              |                                                                                                    | jaj     |

#### Figure 15. SHM Host Bus Adapters

- SHM Host Bus Adapters
- SHM Enclosures
- SHM Emms
- SHM Fans
- SHM Temperature Sensors
- SHM Current Sensors
- SHM Voltage Sensors
- SHM Power Supplies
- SHM Drawers
- SHM Drive Slots
- SHM Drives

# **Severity Level Indicators**

The following table lists the icons that indicate the state severity levels of the discovered Dell devices on the OpsMgr console.

| Table 33. Security | Level Indicators |
|--------------------|------------------|
|--------------------|------------------|

| lcon         | Severity Level                                                                                                    |
|--------------|----------------------------------------------------------------------------------------------------|
| $\oslash$    | Normal/OK — The component is working as expected.                                                                                                    |
|              | Warning/Noncritical — A probe or other monitoring<br>device has detected a reading for the component<br>that is above or below the acceptable level. The<br>component may still be functioning, but it could<br>fail. The component may also be functioning in an<br>impaired state. |
| $\bigotimes$ | Critical/Failure/Error — The component has either failed or failure is imminent. The component requires immediate attention and may need to be replaced. Data loss may have occurred.                                                                                                |
| 0            | The health status is not applicable for the specific component.                                                                                                    |
| $\bigcirc$   | The service is unavailable.                                                                                                    |

# **Getting help**

# **Contacting Dell**

Dell provides several online and telephone-based support and service options. If you do not have an active internet connection, you can find contact information on your purchase invoice, packing slip, bill, or Dell product catalog. Availability varies by country and product, and some services may not be available in your area. To contact Dell for sales, technical assistance, or customer-service issues:

- 1. Go to Dell.com/support.
- 2. Select your country from the drop-down menu on the bottom right corner of the page.
- **3.** For customized support:
  - a. Enter your system Service Tag in the Enter your Service Tag field.
  - b. Click Submit.

The support page that lists the various support categories is displayed.

- 4. For general support:
  - a. Select your product category.
  - b. Select your product segment.
  - c. Select your product.

The support page that lists the various support categories is displayed.